ご希望の受験地域・受験月で予約が出来ない場合は・・・

受験が可能な日時は、全国の試験会場(パソコンスクール・パソコン センターなど)によって異なります。

受験予約時、ご希望の地域・受験月に予約が出来ない場合は、ヘルプ デスクまでお問い合わせください。 できるだけ近隣地域の試験会場も併せてご確認ください。

※ヘルプデスクにお問い合わせいただいても、会場の状況によっては ご要望に沿えないことがございますことをご了承ください。

## CBT試験方式のQ.& A.

| Q.<br>パソコン以外で申込みはできな<br>いのですか?       | A. スマートフォン・タブレットなどでのお申込みが可能に<br>なりました。ただし会員登録時に使用するアドレスには<br>携帯電話のメールアドレスは利用できませんのでご注意<br>ください。                                                                                                    |
|--------------------------------------|----------------------------------------------------------------------------------------------------|
| Q.<br>キャンセルや受験日変更がした<br>いのですが・・・。    | <ul> <li>キャンセルや受験日の変更はログイン後、受験者専用画<br/>面(マイページ)から行うことが可能です。キャンセ<br/>ル・変更ともに、受験日の3営業日前の17時まで可能<br/>です。</li> </ul>                                                                                                    |
| Q. 受験の申込み締切日は<br>どうなるのですか?           | クレジットカード・ペイジーの場合は、希望する受験日の4営業日前17時、クレジットカード・受験チケットの場合は、1営業日前17時までが締切となります。ご自分の都合のよいスケジュールでの試験が可能となります。※試験会場によっては受験が出来ない日もあります。                                                                                                    |
| Q. テキストが欲しいのですが?                     | A. 募集を行う予定の少額短期保険会社へお問い合わせください。                                                                                                    |
| <b>Q.</b><br>受験料はいつまでに払えばいい<br>のですか? | <ul> <li>         へのののです。</li> <li>         ・一般の中心のです。</li> <li>         ・一般の中心のです。</li> <li>         ・しくは、受験日の2日前のどちらか早い日までにお支払いください。         ・(受験チケット・クレジットカードは予約時に決済が完了します。         ・)         ・         ・クレジットカードは予約時に決済が完了します。         ・)         ・         ・</li></ul> |
| 試験についてご不明な点は<br>J-Testing事務局ヘルプデスク   |                                                                                                    |

 試験についてこへ頃な点は
 J-Testing事務局ヘルプデスク (平日9:00~17:00)
 お電話でのお問い合わせ
 O3-3518-9660
 メールでのお問い合わせ
 help@i-testing.jp

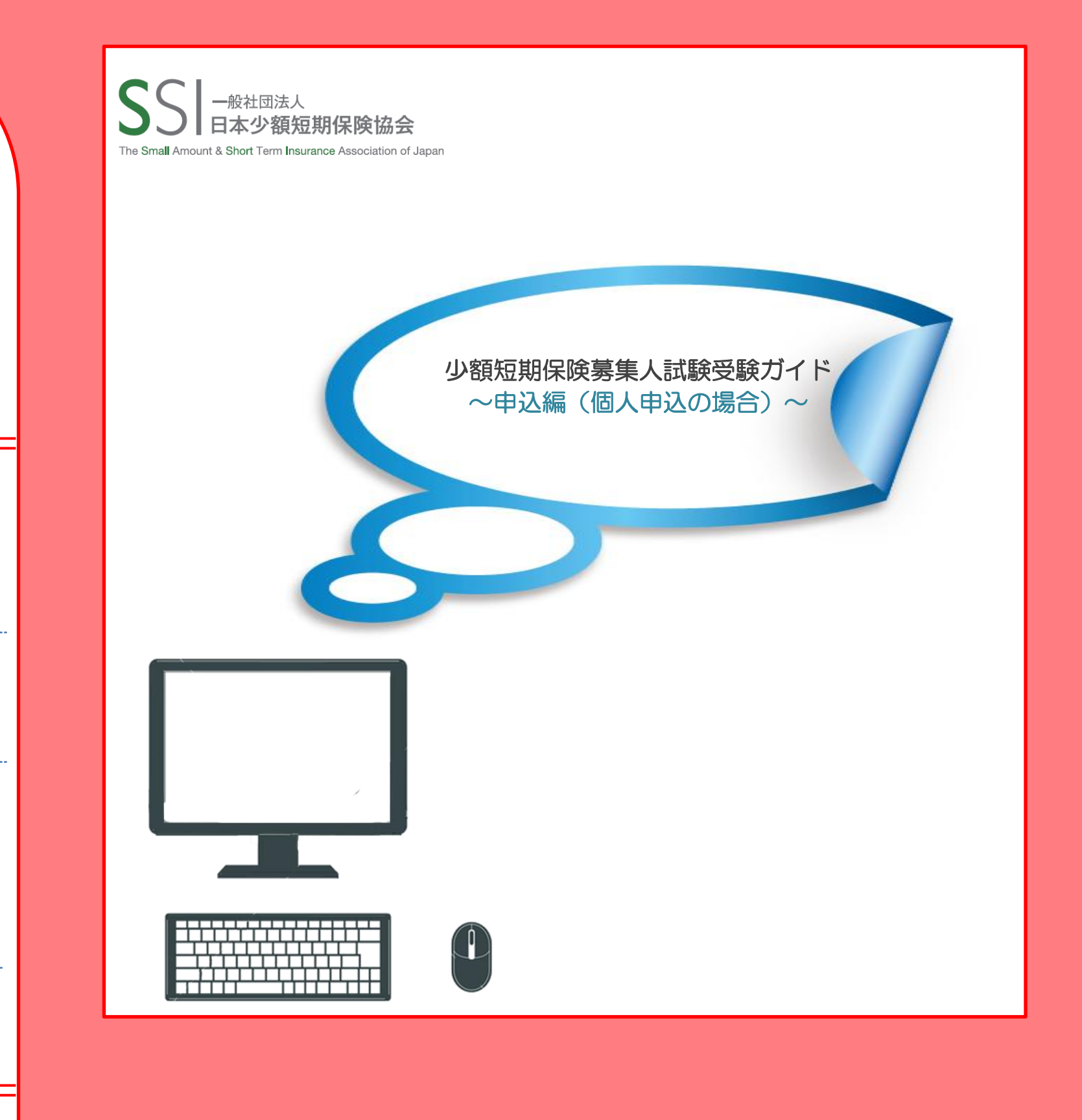

CBTとは? Computer Based Testingの略称でコンピューターを用いた試験のことを言います。

最短で受験日1営業日前の17時まで予約可能で、最長で3か月先の予約もできます。 例)5月1日に予約をする場合、5月2日から8月1日までの受験日の選択が可能です。 コンビニ払い・ペイジーの場合は4営業日前の17時までの申込みとなります。

受験できる日時は試験会場により異なります。

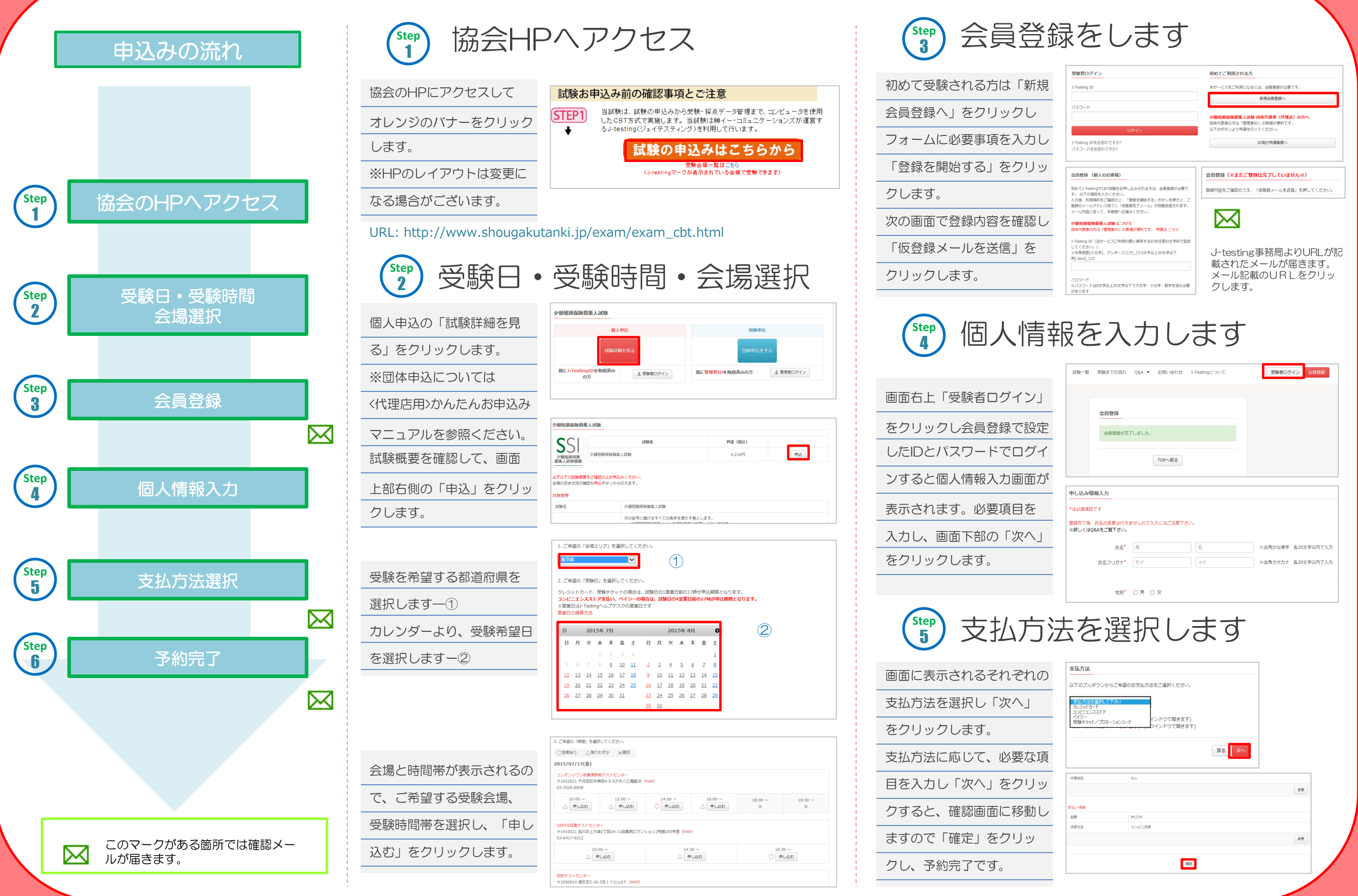

| 会員登録                                                             |               |                  |         |         |
|------------------------------------------------------------------|---------------|------------------|---------|---------|
| 会員登録が完                                                           | 了しました。        |                  |         |         |
|                                                                  | TOPへ戻る        |                  |         |         |
|                                                                  |               |                  |         |         |
|                                                                  |               |                  |         |         |
| 申し込み情報入力                                                         |               |                  |         |         |
| 申し込み情報入力                                                         |               |                  |         |         |
| 申し込み情報入力<br>*は必須項目です<br>登録売了後、氏名の変更は行え<br>※詳しくはQ&Aをご覧下さい。        | ませんので入力にはご注意下 | さい。              |         |         |
| 申し込み情報入力<br>*は必須項目です<br>登録売了後、氏名の変更は行え<br>※詳しくはQ&Aをご覧下さい。<br>氏名* | ませんので入力にはご注意下 | <del>ວ</del> ເນ. | ※全角かな漢字 | 各20文字以内 |

| 支払方法を選択し<br>クレジットカード<br>コンビニエンスストア<br>ペイジー<br>受験チケット/プロ | ですさみ<br>インドウで騒きます)<br>ウインドウで騒きます) |    |
|---------------------------------------------------------|-----------------------------------|----|
|                                                         | <b>反</b> る                        |    |
| 代理店名                                                    | なし                                |    |
|                                                         |                                   | 変更 |
| 芝払い情報                                                   |                                   |    |
| 金額                                                      | ¥4,216                            |    |
| 決済方法                                                    | コンビニ決済                            |    |
|                                                         |                                   | 空更 |
|                                                         |                                   |    |